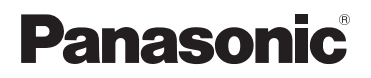

## Οδηγός εφαρμογής Smartphone Connect

Τηλέφωνο κορυφαίας σχεδίασης με Smartphone Connect Αρ. μοντέλου ΚΧ-PRW110 ΚΧ-PRW120

#### Σας ευχαριστούμε που αγοράσατε ένα προϊόν της Panasonic.

Στο παρόν έντυπο επεξηγείται ο τρόπος χρήσης της εφαρμογής Smartphone Connect. Για πληροφορίες σχετικά με τις δυνατότητες του τηλεφωνικού σας συστήματος, ανατρέξτε στις Οδηγίες χρήσης που συνοδεύουν το τηλεφωνικό σας σύστημα.

## Πίνακας περιεχομένων

## Εισαγωγή

| Επισκόπη | ση | TOU | Smartphone | Connect | 3 |
|----------|----|-----|------------|---------|---|

## Τα πρώτα βήματα

| Εκκίνηση, έξοδος και καταχώριση | 5  |
|---------------------------------|----|
| Διάταξη οθόνης                  | .6 |
| Ειδοποιήσεις κατάστασης         | 6  |

## Λειτουργίες τηλεφώνου

| Πραγματοποίηση κλήσεων                   | 8 |
|------------------------------------------|---|
| Χρήση άλλων λειτουργιών κατά τη διάρκεια |   |
| μιας κλήσης σταθερής τηλεφωνίας          | 9 |
| Απάντηση κλήσεων σταθερής                |   |
| τηλεφωνίας                               | 9 |
| Χρήση άλλων ακουστικών1                  | 0 |

## Λειτουργίες μητρώου κλήσεων

| Προβολή του μητρώου κλήσεων12       |
|-------------------------------------|
| Πραγματοποίηση κλήσης από το μητρώο |
| κλήσεων12                           |
| Προσθήκη στοιχείων από το μητρώο    |
| κλήσεων στις επαφές σας12           |
| Σβήσιμο του μητρώου κλήσεων12       |
|                                     |

# Λειτουργίες τηλεφωνικού καταλόγου

| Λειτουργίες | τηλεφωνικού | καταλόγου | 14 |
|-------------|-------------|-----------|----|

## Λειτουργίες του αυτόματου τηλεφωνητή

| Ενεργοποίηση του αυτόματου    |    |
|-------------------------------|----|
| τηλεφωνητή                    | 15 |
| Αναπαραγωγή των μηνυμάτων σας | 15 |
| Διαγραφή όλων των μηνυμάτων   | 15 |

## Άλλες λειτουργίες

| Αντιγραφή δεδομένων στο τηλεφωνικό σας  | -  |
|-----------------------------------------|----|
| σύστημα1                                | 6  |
| Αντιγραφή επαφών1                       | 6  |
| Αντιγραφή εικόνων (μόνο για την έκδοση  |    |
| Android <sup>™</sup> )1                 | 8  |
| Αντιγραφή του ήχου κλήσης (μόνο για την |    |
| έκδοση Android)1                        | 8  |
| Διαχείριση μνήμης ακουστικού1           | 8  |
| Αλλαγή ρυθμίσεων ήχου1                  | 9  |
| Αλλαγή ρυθμίσεων γραμμής κατάστασης κ   | αι |
| ειδοποιήσεων2                           | 20 |
| Αλλαγή γενικών ρυθμίσεων2               | 21 |
|                                         |    |

## Λειτουργίες καταχώρισης

| Καταχώριση του smartphone σας σε    |    |
|-------------------------------------|----|
| πρόσθετες μονάδες βάσης             | 22 |
| Επιλογή μονάδας βάσης               | 22 |
| Επιβεβαίωση του σημείου ασύρματης   |    |
| πρόσβασης                           | 23 |
| Κατάργηση καταχώρισης του smartphor | ne |
| σας                                 | 24 |
| -                                   |    |

## Άλλες πληροφορίες

| Σε περίπτωση προβλήματος | 25 |
|--------------------------|----|
| Μηνύματα σφάλματος       | 25 |
| Επίλυση προβλημάτων      | 29 |

## Επισκόπηση του Smartphone Connect

Μπορείτε να εγκαταστήσετε τη δωρεάν εφαρμογή Smartphone Connect στο smartphone σας και να το χρησιμοποιήσετε σαν επέκταση του συστήματος τηλεφωνίας σας. Όταν χρησιμοποιείτε την εφαρμογή, διαθέσιμες είναι οι ακόλουθες λειτουργίες.

- Πραγματοποίηση και λήψη κλήσεων με χρήση της σταθερής γραμμής σας
- Πραγματοποίηση και λήψη κλήσεων ενδοεπικοινωνίας
- Αναπαραγωγή μηνυμάτων αυτόματου τηλεφωνητή
- Έλεγχος μητρώου κλήσεων
- Αντιγραφή επαφών από το smartphone στο τηλεφωνικό σας σύστημα
- Μεταβίβαση κλήσεων σταθερής γραμμής μεταξύ του smartphone και των ακουστικών
- Αντιγραφή από το smartphone στα ακουστικά σας εικόνων που πρόκειται να χρησιμοποιηθούν ως μοτίβο ταπετσαρίας (μόνο για έκδοση Android)
- Αντιγραφή ήχου κλήσης από το smartphone στα ακουστικά σας (μόνο για έκδοση Android)

## Απαιτήσεις

Ανατρέξτε στις πλέον πρόσφατες πληροφορίες στην ακόλουθη σελίδα υποστήριξης: https://panasonic.net/cns/pcc/support/tel/air/

- Συσκευές iPhone και iPad (iOS 8.0 και νεότερο) ή Android (Android 4.0 και νεότερο)<sup>\*1</sup> (Από τον Οκτώβριο του 2017)
- Οι παρακάτω συσκευές Android δεν είναι συμβατές με την εφαρμογή Smartphone Connect.
  - Συσκευές Android που δεν υποστηρίζονται από το Google Play™
  - Συσκευές Android με περιορισμένα χαρακτηριστικά υλικού (απαιτείται υποστήριξη Bluetooth<sup>®</sup>, Wi-Fi<sup>®</sup> και μικροφώνου).
- Ένα συμβατό τηλεφωνικό σύστημα Panasonic (δείτε παρακάτω)
- Ένας ασύρματος δρομολογητής (router) (συνιστάται IEEE 802.11g ή IEEE 802.11n)
- Η εφαρμογή Smartphone Connect. Πληροφορίες σχετικά με τη λήψη διατίθενται στην ιστοσελίδα που αναφέρεται παρακάτω

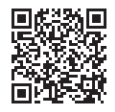

## https://panasonic.net/cns/pcc/support/tel/air/

- Πρέπει να ρυθμίσετε τόσο τη μονάδα βάσης όσο και το smartphone να συνδέονται αυτόματα στο οικιακό σας δίκτυο μέσω του ασύρματου δρομολογητή. Για περισσότερες πληροφορίες, ανατρέξτε στις Οδηγίες χρήσης που συνοδεύουν το τηλεφωνικό σας σύστημα.
- Για να χρησιμοποιήσετε τις περισσότερες λειτουργίες της εφαρμογής, το smartphone σας πρέπει να συνδέεται στον ίδιο ασύρματο δρομολογητή που συνδέεται και η μονάδα βάσης. (Δεν μπορείτε να χρησιμοποιήσετε αυτές τις λειτουργίες εκτός σπιτιού).
- \*1 Ελάχιστη συνιστώμενη ανάλυση οθόνης: 1280×720. Το κείμενο στην οθόνη ενδέχεται να μην εμφανίζεται σωστά όταν χρησιμοποιείται οθόνη με χαμηλότερη ανάλυση.

### Πληροφορίες λειτουργικής δυνατότητας

 Η εφαρμογή ενδέχεται να μην λειτουργεί σωστά, ανάλογα με το περιβάλλον συστήματος, π.χ. το μοντέλο του smartphone σας, τα περιφερειακά που είναι συνδεδεμένα στο smartphone σας και τις εφαρμογές που είναι εγκατεστημένες σε αυτό.

#### Συμβατά τηλεφωνικά συστήματα Panasonic

- KX-PRW110
- KX-PRW120

## Άλλες πληροφορίες

- Ο σχεδιασμός και τα τεχνικά χαρακτηριστικά ενδέχεται να αλλάξουν χωρίς προειδοποίηση.
- Οι εικόνες, τα στιγμιότυπα οθόνης και το κείμενο της διασύνδεσης του προϊόντος που εμφανίζονται στο παρόν έντυπο είναι μόνο ενδεικτικά και ενδέχεται να διαφέρουν από το πραγματικό προϊόν.
- Η κατάληξη παραλείπεται από τους αριθμούς μοντέλου που παρατίθενται στο παρόν έντυπο.
- Οι λειτουργίες κλήσεων κινητής τηλεφωνίας δεν είναι διαθέσιμες όταν χρησιμοποιείται μια συσκευή iPad ή Android που δεν υποστηρίζει κλήσεις κινητής τηλεφωνίας. Άλλες λειτουργίες ενδέχεται να μην είναι διαθέσιμες, ανάλογα με τις προδιαγραφές και τους περιορισμούς της συσκευής σας.
- Το παρόν προϊόν περιέχει το Apache Commons Net 3.2 που παραχωρείται με άδεια χρήσης σύμφωνα με τους όρους της άδειας χρήσης Apache License Version 2.0. Η άδεια χρήσης διατίθεται προς λήψη στη διεύθυνση http://www.apache.org/licenses/ LICENSE-2.0.html. Ο πηγαίος κώδικας για το λογισμικό αυτό διατίθεται στη διεύθυνση http:// commons.apache.org/configuration/.
- Η Άδεια Χρήσης Τελικού Χρήστη (EULA) για την εφαρμογή Smartphone Connect είναι διαθέσιμη στην παρακάτω ιστοσελίδα: http://panasonic.net/cns/pcc/support/tel/air/

#### Εμπορικά σήματα

- Οι επωνυμίες Google, Google Play και Android αποτελούν εμπορικά σήματα της Google Inc.
- Οι ονομασίες iPhone και iPad είναι εμπορικά σήματα της Apple Inc., κατατεθέντα στις Η.Π.Α. και άλλες χώρες.
- Η ονομασία Wi-Fi είναι σήμα κατατεθέν ή εμπορικό σήμα της Wi-Fi Alliance.
- Η ονομασία και τα λογότυπα Bluetooth είναι σήματα κατατεθέντα που ανήκουν στη Bluetooth SIG, Inc. και οποιαδήποτε χρήση τους από την Panasonic Corporation υπόκειται σε άδεια.
- Όλα τα υπόλοιπα εμπορικά σήματα που αναφέρονται στο παρόν είναι ιδιοκτησία των αντίστοιχων κατόχων τους.

## Εκκίνηση, έξοδος και καταχώριση

## Εκκίνηση της εφαρμογής

Εκκινήστε την εφαρμογή Smartphone Connect πιέζοντας το εικονίδιό της (εμφανίζεται παρακάτω).

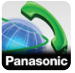

### Σημείωση:

- Η άδεια χρήσης τελικού χρήστη εμφανίζεται την πρώτη φορά που εκκινείτε την εφαρμογή.
- iPhone/iPad

Αν η συσκευή σας δεν είναι συμβατή με την εφαρμογή, με την εκκίνηση της εφαρμογής εμφανίζεται ένα μήνυμα που σας ενημερώνει για το γεγονός αυτό.

## Έξοδος από την εφαρμογή

### iPhone/iPad

Πραγματοποιήστε έξοδο από την εφαρμογή μέσω της γραμμής πολλαπλών εργασιών. Android

Πίσστε το : ή πατήστε το κουμπί μενού στο smartphone σας και, στη συνέχεια, πατήστε [Έξοδος]. (Η μέθοδος ανοίγματος του μενού επιλογών εξαρτάται από τη συσκευή σας)

### Καταχώριση του smartphone σας στη μονάδα βάσης

To smartphone μπορεί να καταχωριστεί σε έως 4 μονάδες βάσης και σε κάθε μονάδα βάσης μπορούν να καταχωριστούν έως 4 smartphone.

### Καταχώριση για πρώτη φορά

Κατά την πρώτη εκκίνηση της εφαρμογής, θα σας ζητηθεί να καταχωρίσετε το smartphone σας σε μια μονάδα βάσης.

 Βεβαιωθείτε ότι η λειτουργία Wi-Fi του smartphone σας είναι ενεργοποιημένη και ότι το smartphone σας είναι συνδεδεμένο στο ίδιο ασύρματο δίκτυο με τη μονάδα βάσης.

- 2 Εκκινήστε την εφαρμογή.
- 3 Όταν σας ζητηθεί να καταχωρίσετε το smartphone στη μονάδα βάσης, πιέστε [Εναρξη].
  - Η εφαρμογή πραγματοποιεί αναζήτηση για μονάδες βάσης που είναι συνδεδεμένες στο ίδιο ασύρματο δίκτυο με το smartphone σας. Αν δεν εντοπιστούν μονάδες βάσης, μπορείτε να πιέσετε [Αναζήτ.] για να επαναλάβετε την αναζήτηση.
  - Αν υπάρχουν περισσότερες από μία μη καταχωρισμένες μονάδες βάσης συνδεδεμένες στο ασύρματο δίκτυό σας, επιλέξτε τη μονάδα βάσης που επιθυμείτε και, στη συνέχεια, εισαγάγετε ένα όνομα για τη μονάδα βάσης και το ακουστικό όταν σας ζητηθεί.
- 4 Περιμένετε έως ότου ολοκληρωθεί η διαδικασία καταχώρισης.
  - Όταν ολοκληρωθεί η καταχώριση, εμφανίζεται η οθόνη [Πλ/γιο] της εφαρμογής.

### Σημείωση:

- Μετά την καταχώριση, μπορείτε να επιβεβαιώσετε ότι η εφαρμογή είναι συνδεδεμένη στη μονάδα βάσης, ελέγχοντας το εικονίδιο της γραμμής κατάστασης (μόνο για την έκδοση Android) ή την ειδοποίηση (σελ. 6).
- Μπορείτε να αλλάξετε το όνομα της μονάδας βάσης και το όνομα του ακουστικού που έχετε εκχωρήσει στο smartphone σας αργότερα αν το επιθυμείτε (σελ. 23).

### Καταχώριση σε πρόσθετες μονάδες βάσης

Ανατρέξτε στην ενότητα "Καταχώριση του smartphone σας σε πρόσθετες μονάδες βάσης" στη σελ. 22.

## Διάταξη οθόνης

Η εφαρμογή περιέχει τις ακόλουθες οθόνες. Μπορείτε να εναλλάξετε τις οθόνες, πιέζοντας την αντίστοιχη καρτέλα.

# [Πλ/γιο]

Χρησιμοποιείται για την κλήση τηλεφωνικών αριθμών και την πραγματοποίηση κλήσεων μέσω της γραμμής σταθερής τηλεφωνίας.

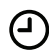

## [Μητρ. κλ.]

Χρησιμοποιείται για την εμφάνιση μιας λίστας με τις κλήσεις σταθερής τηλεφωνίας, συμπεριλαμβανομένων των εξερχόμενων, των εισερχόμενων και των αναπάντητων κλήσεων.

## [Επαφές]

Χρησιμοποιείται για την πραγματοποίηση κλήσεων προς επαφές που είναι αποθηκευμένες στο smartphone σας.

••• [Περισ.] (iPhone/iPad)

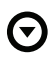

**[Περισ.]** (Android)

Χρησιμοποιείται για πρόσβαση σε άλλες λειτουργίες της εφαρμογής, όπως λειτουργίες αυτόματου τηλεφωνητή, αντιγραφή δεδομένων από το smartphone στα ακουστικά σας, αλλαγή ρυθμίσεων και εμφάνιση των αρχείων βοήθειας της εφαρμογής (απαιτείται σύνδεση Internet).

### Άνοιγμα του μενού επιλογών

Το μενού επιλογών είναι διαθέσιμο σε ορισμένες οθόνες και παρέχει πρόσβαση σε πρόσθετες λειτουργίες και ρυθμίσεις. iPhone/iPad Πιέστε [Μενού]. <u>Android</u> Πιέστε το ή πατήστε το κουμπί μενού του smartphone σας. (Η μέθοδος ανοίγματος του μενού επιλογών εξαρτάται από τη συσκευή σας)

## Ειδοποιήσεις κατάστασης

#### iPhone/iPad

Τα μηνύματα σφάλματος και οι ειδοποιήσεις κατάστασης εμφανίζονται στο Κέντρο Ειδοποιήσεων iOS.

Επιπλέον, αν η εφαρμογή δεν μπορεί να συνδεθεί στη μονάδα βάσης, εμφανίζεται το

### εικονίδιο 🔬 στην οθόνη [Πλ/γιο].

Βεβαιωθείτε ότι η μονάδα βάσης είναι ενεργοποιημένη και ότι η μονάδα βάσης και το smartphone σας βρίσκονται εντός της εμβέλειας του ασύρματου δρομολογητή σας. Για περισσότερες πληροφορίες σχετικά με την αντιμετώπιση προβλημάτων, ανατρέξτε στη σελ. 25.

#### Android

Τα μηνύματα σφάλματος, οι ειδοποιήσεις κατάστασης και τα ακόλουθα εικονίδια εμφανίζονται στη γραμμή κατάστασης και στην περιοχή ειδοποιήσεων του smartphone σας.

Υποδεικνύει ότι η εφαρμογή είναι συνδεδεμένη σε μια μονάδα βάσης και μπορεί να χρησιμοποιηθεί για πρόσβαση στις λειτουργίες του τηλεφωνικού σας συστήματος.

Υποδεικνύει ότι η εφαρμογή δεν μπορεί να συνδεθεί στη μονάδα βάσης. Βεβαιωθείτε ότι η μονάδα βάσης είναι ενεργοποιημένη και ότι η μονάδα βάσης και το smartphone σας βρίσκονται εντός της εμβέλειας του ασύρματου δρομολογητή σας. Για περισσότερες πληροφορίες σχετικά με την αντιμετώπιση προβλημάτων, ανατρέξτε στη σελ. 25.

- Υποδεικνύει ότι υπάρχει μια αναπάντητη κλήση σταθερής τηλεφωνίας.
- Υποδεικνύει ότι υπάρχει ένα νέο μήνυμα στον αυτόματο τηλεφωνητή. (Μόνο για το KX-PRW120)
- Υποδεικνύει ότι η υπηρεσία φωνητικού ταχυδρομείου της γραμμής σταθερής τηλεφωνίας έχει ηχογραφήσει ένα νέο μήνυμα.
- Υποδεικνύει ότι λαμβάνεται μια κλήση σταθερής τηλεφωνίας.
- Υποδεικνύει ότι υπάρχει σε εξέλιξη μια κλήση σταθερής τηλεφωνίας ή ότι υπάρχει μια κλήση σταθερής τηλεφωνίας σε αναμονή. (Πράσινο εικονίδιο)
- Υποδεικνύει ότι υπάρχει σε εξέλιξη μια κλήση σταθερής τηλεφωνίας ή ότι υπάρχει μια κλήση σταθερής τηλεφωνίας σε αναμονή σε ένα άλλο ακουστικό (ή smartphone). (Κόκκινο εικονίδιο)

## Πραγματοποίηση κλήσεων

Μπορείτε να χρησιμοποιήσετε την εφαρμογή για να πραγματοποιήσετε κλήσεις σταθερής τηλεφωνίας, κλήσεις κινητής τηλεφωνίας και κλήσεις ενδοεπικοινωνίας.

### Σημαντικό:

 Για να μπορεί το smartphone σας να χρησιμοποιήσει τις περισσότερες δυνατότητες του Smartphone Connect, πρέπει να έχει τη δυνατότητα πρόσβασης στη μονάδα βάσης σας μέσω του ασύρματου δικτύου. Βεβαιωθείτε ότι η λειτουργία Wi-Fi του smartphone σας είναι ενεργοποιημένη.

### Χειροκίνητη πραγματοποίηση κλήσεων

- Εκκινήστε την εφαρμογή και ανοίξτε την οθόνη [Πλ/γιο].
- 2 Εισαγάγετε τον τηλεφωνικό αριθμό.
  - Για να διαγράψετε έναν αριθμό, πιέστε
  - Για να εισαγάγετε παύση, πιέστε παρατεταμένα το <del>Χ</del>.
- 3 Πιέστε [Σταθερό] ή [Κινητό] για να επιλέξετε τη γραμμή που θέλετε να χρησιμοποιήσετε για να πραγματοποιήσετε την κλήση.
- 4 Αν έχετε πραγματοποιήσει μια κλήση σταθερής τηλεφωνίας, πιέστε [Αποσύνδεση] για να τερματίσετε την κλήση.

### Σημείωση:

 Αν ενώ συνομιλείτε σε μια κλήση σταθερής τηλεφωνίας λάβετε και απαντήσετε σε μια κλήση κινητής τηλεφωνίας, η κλήση σταθερής τηλεφωνίας είτε αποσυνδέεται είτε τίθεται σε αναμονή, ανάλογα με τη ρύθμιση [Διαχ. κλήσ. σταθερού] (ανατρέξτε στην ενότητα "Αλλαγή γενικών ρυθμίσεων" στη σελ. 21).

- Μην ξεχάσετε να πιέσετε [Αποσύνδεση] κατά τον τερματισμό μιας κλήσης σταθερής τηλεφωνίας, ακόμα και αν ο συνομιλητής σας κλείσει πρώτος το τηλέφωνο. Σε διαφορετική περίπτωση, η σύνδεση με τη γραμμή σταθερής τηλεφωνίας δεν θα αποσυνδεθεί.
- Αν η μονάδα βάσης είναι κατειλημμένη όταν προσπαθείτε να πραγματοποιήσετε μια κλήση σταθερής τηλεφωνίας, ενδέχεται να ακούσετε έναν τόνο κατειλημμένου.
- Όταν η λειτουργία επαναλήπτη της μονάδας βάσης είναι ενεργοποιημένη, οι κλήσεις σταθερής τηλεφωνίας και οι κλήσεις ενδοεπικοινωνίας ενδέχεται να αποσυνδεθούν αν το smartphone σας μετακινηθεί μεταξύ της ασύρματης εμβέλειας του ασύρματου δρομολογητή και της μονάδας βάσης.

## Κλήση επαφής

- Εκκινήστε την εφαρμογή και ανοίξτε την οθόνη [Επαφές].
- 2 Πιέστε την επαφή που επιθυμείτε και, στη συνέχεια, επιλέξτε τον επιθυμητό τηλεφωνικό αριθμό αν χρειάζεται.
- 3 Πιέστε [Σταθερό] ή [Κινητό] για να επιλέξετε τη γραμμή που θέλετε να χρησιμοποιήσετε για να πραγματοποιήσετε την κλήση.
- 4 Αν έχετε πραγματοποιήσει μια κλήση σταθερής τηλεφωνίας, πιέστε [Αποσύνδεση] για να τερματίσετε την κλήση.

## Χρήση άλλων λειτουργιών κατά τη διάρκεια μιας κλήσης σταθερής τηλεφωνίας

## Πληκτρολόγιο

Πιέστε **[Πλ/γιο]** κατά τη διάρκεια μιας κλήσης αν χρειάζεται να εισαγάγετε αριθμούς, π.χ. κατά την περιήγηση στο σύστημα μενού φωνητικής καθοδήγησης ενός τηλεφωνικού κέντρου. Για να αποκρύψετε το πληκτρολόγιο, πιέστε **[Ακύρ.]**.

## Έξοδος ήχου (μεγάφωνο, Bluetooth, ακουστικά κεφαλής)

#### iPhone/iPad

Πιέστε **[Πηγή ήχου]** για να εμφανιστεί μια λίστα με τις διαθέσιμες συσκευές και, στη συνέχεια, πιέστε τη συσκευή εξόδου ήχου που επιθυμείτε για να αλλάξετε σε αυτήν τη συσκευή.

### Android

Πιέστε [Μεγάφ.] για να ενεργοποιήσετε και να απενεργοποιήσετε το μεγάφωνο του smartphone σας κατά τη διάρκεια μιας κλήσης.

Αν υπάρχει συνδεδεμένη στο smartphone σας μια συσκευή συμβατή με Bluetooth, πιέστε το εικονίδιο ήχου (μεγάφωνο, Bluetooth κ.λπ.) για να εναλλάξετε τις διαθέσιμες συσκευές.

## Σίγαση

Πιέστε [Σίγαση] κατά τη διάρκεια μιας κλήσης για να σιγήσετε το μικρόφωνο του smartphone σας, έτσι ώστε να μην σας ακούει ο συνομιλητής σας. Πιέστε [Σίγαση] ξανά για να απενεργοποιήσετε τη σίγαση.

## Αναμονή

Πιέστε [Αναμονή] κατά τη διάρκεια μιας κλήσης για να θέσετε την κλήση σε αναμονή. Πιέστε [Αναμονή] για να επιστρέψετε στην κλήση.

## Επανάληψη κλήσης

Πιέστε **[R]** κατά τη διάρκεια μιας κλήσης για να χρησιμοποιήσετε τη λειτουργία επανάληψης κλήσης του τηλεφωνικού σας συστήματος, π.χ. για να απαντήσετε σε μια κλήση που βρίσκεται σε αναμονή ή για να εναλλάξετε δύο διαφορετικές κλήσεις.

## Απάντηση κλήσεων σταθερής τηλεφωνίας

## Απάντηση κλήσης σταθερής τηλεφωνίας

Όταν λαμβάνετε μια κλήση σταθερής τηλεφωνίας, εμφανίζεται η οθόνη λήψης κλήσης. Πιέστε **[Απάντηση]**.

### Σημείωση:

Android

Εάν η οθόνη λήψης κλήσεων δεν εμφανίζεται, κάντε τα εξής. (Ξεκλειδώστε το τηλέφωνο εάν είναι κλειδωμένο.)

- Πιέστε την ειδοποίηση που εμφανίζεται προσωρινά στο πάνω μέρος της οθόνης ή σύρετε τη γραμμή κατάστασης προς τα κάτω και πιέστε την εφαρμογή Smartphone Connect που εμφανίζεται.
- 2 Πιέστε [Απάντηση].
- Μην ξεχάσετε να πιέσετε [Αποσύνδεση] κατά τον τερματισμό μιας κλήσης, ακόμα και αν ο συνομιλητής σας κλείσει πρώτος το τηλέφωνο. Σε διαφορετική περίπτωση, η σύνδεση με τη γραμμή σταθερής τηλεφωνίας δεν θα αποσυνδεθεί.

## Λειτουργίες τηλεφώνου

- Μπορείτε να απενεργοποιήσετε προσωρινά τον κουδουνισμό, πιέζοντας [Απεν κουδ]. Τα άλλα ακουστικά θα συνεχίσουν να ηχούν.
- Για να αλλάξετε τον ήχο κλήσης που ακούγεται για κλήσεις σταθερής τηλεφωνίας και κλήσεις ενδοεπικοινωνίας, ανατρέξτε στη σελ. 19.

### • iPhone/iPad

Αν θέλετε η εφαρμογή να λαμβάνει κλήσεις ακόμα και όταν εκτελείται στο παρασκήνιο, ενεργοποιήστε τη ρύθμιση [Εφαρμογή Keep Alive σε Φόντο] (ανατρέξτε στην ενότητα "Αλλαγή γενικών ρυθμίσεων" στη σελ. 21). Όταν λαμβάνεται μια κλήση, το smartphone σας συμπεριφέρεται ανάλογα με τις ρυθμίσεις ήχου της εφαρμογής (σελ. 19) και την ένταση ήχου της εφαρμογής. Πρέπει να σημειωθεί ότι ο διακόπτης κουδουνισμού/αθόρυβης λειτουργίας τής συσκευής σας δεν επηρεάζει την εφαρμογή.

#### Android

Όταν λαμβάνεται μια κλήση, το smartphone σας συμπεριφέρεται ανάλογα με τις ρυθμίσεις δόνησης και αθόρυβης λειτουργίας.

## Χρήση άλλων ακουστικών

### Πραγματοποίηση κλήσης ενδοεπικοινωνίας

- Εκκινήστε την εφαρμογή και ανοίξτε την οθόνη [Πλ/γιο].
- 2 Πιέστε [Ενδοεπικ.].
- **3** Πιέστε το ακουστικό που επιθυμείτε.
- 4 Όταν τελειώσετε, πιέστε [Αποσύνδεση] για να τερματίσετε την κλήση.

### Σημείωση:

Δεν είναι δυνατές οι κλήσεις
 ενδοεπικοινωνίας προς άλλα smartphone.

#### • iPhone/iPad

Αν λάβετε μια κλήση κινητής τηλεφωνίας ενώ συνομιλείτε σε μια κλήση ενδοεπικοινωνίας, η κλήση ενδοεπικοινωνίας αποσυνδέεται αυτόματα.

#### Android

Αν απαντήσετε σε μια κλήση κινητής τηλεφωνίας ενώ συνομιλείτε σε μια κλήση ενδοεπικοινωνίας, η κλήση ενδοεπικοινωνίας αποσυνδέεται αυτόματα.

## Μεταφορά κλήσης σταθερής τηλεφωνίας σε ένα ακουστικό

#### 1 iPhone/iPad

Ενώ συνομιλείτε σε μια κλήση σταθερής τηλεφωνίας, πιέστε **[Μενού]**.

#### Android

Ενώ συνομιλείτε σε μια κλήση σταθερής τηλεφωνίας, πιέστε το ή πατήστε το κουμπί μενού του smartphone σας.

- 2 Πιέστε [Ενδοεπικοινωνια].
- 3 Επιλέξτε το ακουστικό που επιθυμείτε και, στη συνέχεια, περιμένετε έως ότου απαντήσει ο χρήστης του ακουστικού.
  - Μπορείτε να ακυρώσετε τη διαδικασία και να επιστρέψετε στην κλήση, πιέζοντας [Αναμονή].
- 4 Αφού απαντήσει ο χρήστης του ακουστικού, πιέστε [Αποσύνδεση] για να τερματίσετε την κλήση σας και να τη μεταφέρετε στο άλλο ακουστικό.

### Σημείωση:

 Δεν είναι δυνατή η μεταφορά κλήσεων σταθερής τηλεφωνίας προς άλλα smartphone.

## Δημιουργία τηλεφωνικής διάσκεψης

1 <u>iPhone/iPad</u> Ενώ συνομιλείτε σε μια κλήση σταθερής τηλεφωνίας, πιέστε [Μενού]. <u>Android</u> Ενώ συνομιλείτε σε μια κλήση σταθερής τηλεφωνίας, πιέστε το ή πατήστε το κουμπί μενού του smartphone σας.

- 2 Πιέστε [Ενδοεπικοινωνια].
- 3 Επιλέξτε το ακουστικό που επιθυμείτε και, στη συνέχεια, περιμένετε έως ότου απαντήσει ο χρήστης του ακουστικού.
  - Μπορείτε να ακυρώσετε τη διαδικασία και να επιστρέψετε στην κλήση, πιέζοντας [Αναμονή].
- 4 Αφού απαντήσει ο χρήστης του ακουστικού, ανοίξτε το μενού επιλογών και πιέστε [Συνδιασκεψη] για να ξεκινήσετε την τηλεφωνική διάσκεψη.
  - Μπορείτε και εσείς και ο χρήστης του άλλου ακουστικού να μιλήσετε με το συνομιλητή σας ταυτόχρονα.
- 5 Όταν τελειώσετε, πιέστε [Αποσύνδεση] για να εγκαταλείψετε την τηλεφωνική διάσκεψη.
  - Ο χρήστης του άλλου ακουστικού μπορεί να συνεχίσει να μιλάει στο συνομιλητή.

### Σημείωση:

 Μόνο ένα smartphone μπορεί να συμμετέχει σε μια τηλεφωνική διάσκεψη.

## Συμμετοχή σε κλήση

Αν βρίσκεται σε εξέλιξη μια κλήση σταθερής τηλεφωνίας σε κάποιο άλλο ακουστικό, μπορείτε να συμμετάσχετε στην κλήση πιέζοντας [Σε χρήση].

## Προβολή του μητρώου κλήσεων

- Εκκινήστε την εφαρμογή και ανοίξτε την οθόνη [Μητρ. κλ.].
- 2 Πιέστε την καρτέλα που επιθυμείτε για να προβάλετε τις εξερχόμενες, τις εισερχόμενες ή τις αναπάντητες κλήσεις σταθερής τηλεφωνίας.

### Σημείωση:

- Στο μητρώο εξερχόμενων κλήσεων εμφανίζονται οι κλήσεις σταθερής τηλεφωνίας που έχουν πραγματοποιηθεί μόνο από το smartphone σας.
- Στα μητρώα εισερχόμενων και αναπάντητων κλήσεων εμφανίζονται κλήσεις σταθερής τηλεφωνίας που έχουν ληφθεί μόνο όσο το smartphone σας ήταν συνδεδεμένο στη μονάδα βάσης.
- Μετά την προβολή των στοιχείων μιας αναπάντητης κλήσης, εμφανίζεται για αυτήν την κλήση το εικονίδιο .
- Οι κλήσεις που έχουν αποκλειστεί μέσω της λειτουργίας φραγής κλήσεων της μονάδας βάσης δεν εμφανίζονται στο μητρώο κλήσεων.

## Πραγματοποίηση κλήσης από το μητρώο κλήσεων

- Εκκινήστε την εφαρμογή και ανοίξτε την οθόνη [Μητρ. κλ.].
- 2 Πιέστε την καρτέλα που επιθυμείτε για να προβάλετε τις εξερχόμενες, τις εισερχόμενες ή τις αναπάντητες κλήσεις σταθερής τηλεφωνίας.

### 3 iPhone/iPad

Πιέστε τον επιθυμητό τηλεφωνικό αριθμό.

#### Android

Πιέστε το 📞 δίπλα στον τηλεφωνικό αριθμό ή το άτομο που επιθυμείτε.

4 Πραγματοποιήστε την κλήση από την οθόνη [Πλ/γιο].

## Προσθήκη στοιχείων από το μητρώο κλήσεων στις επαφές σας

- Εκκινήστε την εφαρμογή και ανοίξτε την οθόνη [Μητρ. κλ.].
- 2 Πιέστε την καρτέλα που επιθυμείτε για να προβάλετε τις εξερχόμενες, τις εισερχόμενες ή τις αναπάντητες κλήσεις σταθερής τηλεφωνίας.

### 3 iPhone/iPad

Πιέστε το **Ο** δίπλα στο άτομο ή τον τηλεφωνικό αριθμό που θέλετε να προσθέσετε.

#### Android

Πιέστε το άτομο ή τον τηλεφωνικό αριθμό που θέλετε να προσθέσετε.

4 Πιέστε [Δημιουργία νέας επαφής] ή [Προσθήκη σε υπάρχουσα επαφή] και, στη συνέχεια, ακολουθήστε τις οδηγίες που εμφανίζονται στην οθόνη.

## Σβήσιμο του μητρώου κλήσεων

Μπορείτε να διαγράψετε τα μητρώα εξερχόμενων, εισερχόμενων και αναπάντητων κλήσεων.

### iPhone/iPad

- Εκκινήστε την εφαρμογή και ανοίξτε την οθόνη [Μητρ. κλ.].
- 2 Πιέστε την καρτέλα που επιθυμείτε για να προβάλετε τις εξερχόμενες, τις εισερχόμενες ή τις αναπάντητες κλήσεις σταθερής τηλεφωνίας.
- **3** Πιέστε [Μενού].
- 4 Για να διαγράψετε όλες τις κλήσεις: → Πιέστε [Διαγραφή όλων των κλήσεων].

 Αυτή η επιλογή δεν είναι διαθέσιμη για τις αναπάντητες κλήσεις.

Για να διαγράψετε επιλεγμένες κλήσεις:

→ Πιέστε [Διαγραφή επιλεγμένων κλήσεων], χρησιμοποιήστε τη βασική μέθοδο iOS για τη διαγραφή επιλεγμένων αντικειμένων και, στη συνέχεια, πιέστε [Τέλος].

#### Android

- Εκκινήστε την εφαρμογή και ανοίξτε την οθόνη [Μητρ. κλ.].
- 2 Πιέστε την καρτέλα που επιθυμείτε για να προβάλετε τις εξερχόμενες, τις εισερχόμενες ή τις αναπάντητες κλήσεις σταθερής τηλεφωνίας.
- 3 Για να διαγράψετε όλες τις κλήσεις:
  - → Πιέστε το ή πατήστε το κουμπί μενού στο smartphone σας και, στη συνέχεια, επιλέξτε την επιλογή διαγραφής.
    - Μπορείτε να διαγράψετε τις αναπάντητες κλήσεις μόνο μεμονωμένα, μία κάθε φορά.

Για να διαγράψετε μία κλήση:

- → Πιέστε την κλήση που θέλετε να διαγράψετε και, στη συνέχεια, πιέστε το m.
- 4 Πιέστε [OK].

## Λειτουργίες τηλεφωνικού καταλόγου

### iPhone/iPad

Μπορείτε να χρησιμοποιήσετε τις λειτουργίες τηλεφωνικού καταλόγου της εφαρμογής παρόμοια με τον τρόπο που χρησιμοποιείτε την εφαρμογή επαφών του smartphone σας.

### Σημείωση:

- Όταν χρησιμοποιείτε iPad ή iPad mini, το Smartphone Connect δεν υποστηρίζει την προσθήκη ή την επεξεργασία της εικόνας μιας επαφής.
- Πολλές δυνατότητες της εφαρμογής λειτουργούν μέσω πρόσβασης στα στοιχεία που είναι αποθηκευμένα στις επαφές της συσκευής σας. Ανάλογα με την έκδοση λογισμικού της συσκευής σας, ενδέχεται να εμφανιστεί ένα πλαίσιο διαλόγου που σας ρωτάει αν θέλετε να επιτρέψετε την πρόσβαση της εφαρμογής στις επαφές σας. Μπορείτε να αλλάξετε αυτήν τη ρύθμιση αργότερα αν το επιθυμείτε, στην ενότητα απορρήτου της εφαρμογής "Ρυθμίσεις" της συσκευής σας.
- Αν αλλάξετε τη ρύθμιση απορρήτου, η εφαρμογή επανεκκινείται. Αν συνομιλείτε σε μια κλήση, η κλήση θα αποσυνδεθεί, κατά συνέπεια συνιστάται να αλλάζετε τη ρύθμιση μόνο όταν δεν συνομιλείτε σε κλήση.

### Android

Χρησιμοποιήστε την εφαρμογή τηλεφωνικού καταλόγου που περιλαμβάνεται στο smartphone σας για να προσθέσετε, να επεξεργαστείτε και να διαγράψετε επαφές οι οποίες είναι αποθηκευμένες στο smartphone σας.

### Σημείωση:

 Για να καλέσετε μια επαφή που είναι αποθηκευμένη στο smartphone σας, ανατρέξτε στην ενότητα "Κλήση επαφής" στη σελ. 8.  Για να αντιγράψετε στον τηλεφωνικό κατάλογο της μονάδας βάσης επαφές που είναι αποθηκευμένες στο smartphone σας, ανατρέξτε στην ενότητα "Αντιγραφή επαφών" στη σελ. 16.

## Λειτουργίες του αυτόματου τηλεφωνητή

## Ενεργοποίηση του αυτόματου τηλεφωνητή

Οι λειτουργίες του αυτόματου τηλεφωνητή είναι διαθέσιμες μόνο για το KX-PRW120.

- Εκκινήστε την εφαρμογή και ανοίξτε την οθόνη [Περισ.].
- 2 Πιέστε [Σύνδεση στον αυτόμ. τηλεφωνητή] → [Ενεργοπ. αυτ. τηλεφ.].

## Αναπαραγωγή των μηνυμάτων σας

Όταν το τηλεφωνικό σας σύστημα έχει ηχογραφήσει νέα μηνύματα, εμφανίζεται στη γραμμή κατάστασης το εικονίδιο σ (μόνο για την έκδοση Android) και η λειτουργία ειδοποιήσεων του smartphone σας εμφανίζει μια ειδοποίηση. Για να αναπαραγάγετε εύκολα τα μηνύματά σας, πιέστε την ειδοποίηση και, στη συνέχεια, χρησιμοποιήστε τα χειριστήρια ελέγχου αναπαραγωγής που περιγράφονται παρακάτω.

- Εκκινήστε την εφαρμογή και ανοίξτε την οθόνη [Περισ.].
- 2 Πιέστε [Σύνδεση στον αυτόμ. τηλεφωνητή] → [Αναπαραγωγή].
  - Το τηλεφωνικό σας σύστημα αναπαράγει τα νέα σας μηνύματα. Αν δεν υπάρχουν νέα μηνύματα, αναπαράγονται τα προηγούμενα μηνύματα.
  - Κατά την αναπαραγωγή μηνυμάτων, είναι διαθέσιμες οι ακόλουθες λειτουργίες.
    - [Παράλειψη]: Αναπαραγωγή του επόμενου μηνύματος.
    - [Επανάληψη]: Επανάληψη του τρέχοντος μηνύματος από την αρχή ή αναπαραγωγή του προηγούμενου μηνύματος.

- [Διακοπη]: Διακοπή της αναπαραγωγής του μηνύματος και επιστροφή στην προηγούμενη οθόνη.
- [Διαγραφη]: Διαγραφή του τρέχοντος μηνύματος.
- [Αποσύνδεση]: Διακοπή της αναπαραγωγής του μηνύματος και έξοδος από τον αυτόματο τηλεφωνητή.
- [Πηγή ήχου] (μόνο για iPhone/ iPad): Δυνατότητα επιλογής διαφορετικής συσκευής εξόδου ήχου για την αναπαραγωγή.
- [Μεγάφ.] (μόνο για την έκδοση Android): Εναλλαγή μεταξύ του μεγαφώνου και του ακουστικού του smartphone. Αν υπάρχει συνδεδεμένη στο smartphone σας μια συσκευή συμβατή με Bluetooth, πιέστε το εικονίδιο ήχου (μεγάφωνο, Bluetooth κ.λπ.) για να εναλλάξετε τις διαθέσιμες συσκευές.
- 3 Όταν τελειώσετε, πιέστε [Αποσύνδεση] για έξοδο από τον αυτόματο τηλεφωνητή.

## Διαγραφή όλων των μηνυμάτων

- Εκκινήστε την εφαρμογή και ανοίξτε την οθόνη [Περισ.].
- 2 Πιέστε [Σύνδεση στον αυτόμ. τηλεφωνητή] → [Διαγραφή όλων] → [OK].

## Αντιγραφή δεδομένων στο τηλεφωνικό σας σύστημα

Μπορείτε να αντιγράψετε στο τηλεφωνικό σας σύστημα διάφορα δεδομένα που είναι αποθηκευμένα στο smartphone σας. Κατά την αντιγραφή δεδομένων, μπορείτε να επιβεβαιώσετε την πρόοδο από την οθόνη του ακουστικού.

#### Σημειώσεις σχετικά με την αντιγραφή δεδομένων

- Κατά την αντιγραφή, εμφανίζεται ο εκτιμώμενος χρόνος αντιγραφής. Αν αλλάξουν οι συνθήκες του δικτύου, η αντιγραφή των δεδομένων ενδέχεται να διαρκέσει περισσότερο.
- Αν ληφθεί μια κλήση σταθερής τηλεφωνίας κατά την αντιγραφή δεδομένων, η αντιγραφή διακόπτεται. Τα δεδομένα που έχουν αντιγραφεί πριν από τη λήψη της κλήσης διατηρούνται.
- Δεν είναι δυνατή η πραγματοποίηση κλήσεων από ένα ακουστικό κατά τη λήψη δεδομένων.
- Αν στα ονόματα αρχείων περιλαμβάνονται χαρακτήρες που δεν υποστηρίζονται από το ακουστικό, αυτοί οι χαρακτήρες αντικαθίστανται από το σύμβολο "\*" όταν αντιγράφονται.

### iPhone/iPad

Αν η εφαρμογή παραμείνει στο παρασκήνιο για περίπου 10 λεπτά, ακυρώνονται τυχόν τρέχουσες λειτουργίες. Κατά τη μεταφορά δεδομένων, βεβαιωθείτε ότι η εφαρμογή παραμένει στο προσκήνιο έως ότου ολοκληρωθεί η αντιγραφή.

#### Android

Προκειμένου να χρησιμοποιηθούν οι δυνατότητες αντιγραφής δεδομένων, το smartphone σας πρέπει να διαθέτει είτε κάρτα SD είτε εσωτερική μνήμη προσβάσιμη από το χρήστη.

## Αντιγραφή επαφών

Μπορείτε να αντιγράψετε στον τηλεφωνικό κατάλογο της μονάδας βάσης επαφές από το smartphone σας. Κατά την αντιγραφή επαφών, τα στοιχεία ονόματος και τηλεφωνικού αριθμού αντιγράφονται στη μονάδα βάσης και οι εικόνες των επαφών αντιγράφονται στα επιλεγμένα ακουστικά.

#### Σημειώσεις σχετικά με την αντιγραφή επαφών

- Μπορούν να αντιγραφούν μόνο οι 16 πρώτοι χαρακτήρες του ονόματος μιας επαφής και τα 24 πρώτα ψηφία του τηλεφωνικού αριθμού μιας επαφής.
- Αν έχετε εκχωρήσει πολλούς τηλεφωνικούς αριθμούς σε μια επαφή, αντιγράφονται μόνο οι 6 πρώτοι τηλεφωνικοί αριθμοί.
- Στον τηλεφωνικό κατάλογο της μονάδας βάσης μπορούν να αποθηκευθούν έως 500 επαφές (500 τηλεφωνικοί αριθμοί συνολικά). Σε κάθε ακουστικό μπορούν να αποθηκευθούν εικόνες για έως 500 επαφές.
- Αν διαγραφεί από τον τηλεφωνικό κατάλογο της μονάδας βάσης μια καταχώριση τηλεφωνικού καταλόγου, η εικόνα της δεν διαγράφεται. Μπορείτε να τη διαγράψετε χειροκίνητα (σελ. 19).
- Οι επαφές στις οποίες δεν έχει εκχωρηθεί τηλεφωνικός αριθμός δεν αντιγράφονται.
- Οι τηλεφωνικοί αριθμοί που έχουν αποθηκευθεί με χρήση του συμβόλου διεθνούς κλήσης "+" μετατρέπονται ανάλογα με τις ρυθμίσεις κωδικού μετατροπής τηλεφωνικών αριθμών της μονάδας βάσης. Αφού αντιγράψετε τις επαφές από το smartphone σας στη μονάδα βάσης, επιβεβαιώστε ότι οι τηλεφωνικοί αριθμοί μετατράπηκαν σωστά.
- Αν η μνήμη της μονάδας βάσης γεμίσει κατά τη διάρκεια της αντιγραφής, εμφανίζεται στο ακουστικό η τελευταία επαφή που αντιγράφτηκε επιτυχώς.

 Αν στα στοιχεία της επαφής περιλαμβάνονται χαρακτήρες που δεν υποστηρίζονται από τη μονάδα βάσης ή το ακουστικό, αυτοί οι χαρακτήρες αντικαθίστανται από το σύμβολο "\*" όταν αντιγράφονται.

### Αντιγραφή συγκεκριμένων επαφών

- Εκκινήστε την εφαρμογή και ανοίξτε την οθόνη [Περισ.].
- 2 Πιέστε [Αποστολή επαφών] → [Πρ. σε λίστα].
  - Εκκινείται η εφαρμογή τηλεφωνικού καταλόγου του smartphone σας.
- 3 Πιέστε την επιθυμητή επαφή.
  - Η επιλεγμένη επαφή προστίθεται στη λίστα των στοιχείων που θα αντιγραφούν. Πιέστε [Πρ. σε λίστα] για να επιλέξετε μια άλλη επαφή.
- 4 Αφού προσθέσετε όλες τις επαφές που θέλετε να αντιγράψετε, πιέστε [Επόμ.].
- 5 Αν αποστέλλετε επαφές που έχουν συνημμένες εικόνες, επιλέξτε τα ακουστικά στα οποία θέλετε να αντιγράψετε τις εικόνες των επαφών και, στη συνέχεια, πιέστε [Αποστ.].

## Αντιγραφή όλων των επαφών

- Εκκινήστε την εφαρμογή και ανοίξτε την οθόνη [Περισ.].
- 2 Πιέστε [Αποστολή επαφών] → [Αποστ. όλων] → [OK].
- 3 Αν αποστέλλετε επαφές που έχουν συνημμένες εικόνες, επιλέξτε τα ακουστικά στα οποία θέλετε να αντιγράψετε τις εικόνες των επαφών και, στη συνέχεια, πιέστε [Αποστ.].

## Ρύθμιση κωδικών μετατροπής τηλεφωνικών αριθμών

Αν αποθηκεύσετε τηλεφωνικούς αριθμούς στις επαφές του smartphone σας χρησιμοποιώντας το σύμβολο "+" και τον κωδικό χώρας, συνιστάται να αποθηκεύστε τους εξής κωδικούς στη μονάδα βάσης.

### Διεθνής κωδικός

Αποθηκεύστε το διεθνές πρόθεμα κλήσης που πρέπει να χρησιμοποιείτε όταν καλείτε χειροκίνητα διεθνείς τηλεφωνικούς αριθμούς.

- Χρησιμοποιώντας ένα από τα ακουστικά που παραλάβατε μαζί με το τηλεφωνικό σας σύστημα, πατήστε [Μενου] (δεξί πλήκτρο πολλαπλών λειτουργιών)
   [#]1]1[7]
- 2 Εισαγάγετε τον κατάλληλο κωδικό (το πολύ 4 ψηφία). → [OK] → [-Φ]

### Κωδικός χώρας

Αποθηκεύστε τον κωδικό χώρας που απαιτείται όταν καλείτε στη χώρα σας από το εξωτερικό.

- Χρησιμοποιώντας ένα από τα ακουστικά που παραλάβατε μαζί με το τηλεφωνικό σας σύστημα, πατήστε [Μενου] (δεξί πλήκτρο πολλαπλών λειτουργιών)
   [#]1]18
- 2 Εισαγάγετε τον κατάλληλο κωδικό (το πολύ 4 ψηφία). → [OK] → [-Φ]

### Εθνικός κωδικός πρόσβασης

Αν αποθηκεύσετε εθνικούς τηλεφωνικούς αριθμούς στο smartphone σας χρησιμοποιώντας το "+" και τον κωδικό χώρας, αποθηκεύστε τον αριθμό που θα πρέπει να χρησιμοποιήσετε στη θέση του κωδικού χώρας για να πραγματοποιήσετε εθνική κλήση.

- Χρησιμοποιώντας ένα από τα ακουστικά που παραλάβατε μαζί με το τηλεφωνικό σας σύστημα, πατήστε [Μενου] (δεξί πλήκτρο πολλαπλών λειτουργιών)
   [#]1]19
- 2 Εισαγάγετε τον κατάλληλο κωδικό (το πολύ 4 ψηφία). → [OK] → [-Φ]

### Σημαντικό:

 Αφού αντιγράψετε τις επαφές από το smartphone σας στη μονάδα βάσης,

## Άλλες λειτουργίες

επιβεβαιώστε ότι οι τηλεφωνικοί αριθμοί μετατράπηκαν σωστά.

## Αντιγραφή εικόνων (μόνο για την έκδοση Android™)

Μπορείτε να αντιγράψετε εικόνες από το smartphone σας στα ακουστικά σας και, στη συνέχεια, να χρησιμοποιείτε τις εικόνες ως μοτίβο ταπετσαρίας.

- Εκκινήστε την εφαρμογή και ανοίξτε την οθόνη [Περισ.].
- 2 Πιέστε [Αποστολή ταπετσαρίας].
  - Εκκινείται η προεπιλεγμένη εφαρμογή προβολής εικόνων του smartphone σας.
- 3 Επιλέξτε την εικόνα που επιθυμείτε.
- 4 Περικόψτε την εικόνα.
- 5 Επιλέξτε τα ακουστικά στα οποία θέλετε να αντιγράψτε την εικόνα και, στη συνέχεια, πιέστε [Αποστ.].

### Σημείωση:

 Σε κάθε ακουστικό μπορούν να αποθηκευθούν 2 εικόνες που θα χρησιμοποιηθούν ως μοτίβο ταπετσαρίας.

## Αντιγραφή του ήχου κλήσης (μόνο για την έκδοση Android)

Μπορείτε να αντιγράψτε τον τρέχοντα ήχο κλήσης του smartphone σας σε άλλα ακουστικά.

- Εκκινήστε την εφαρμογή και ανοίξτε την οθόνη [Περισ.].
- 2 Πιέστε [Αποστολή ήχου κλήσης] → [Αποστ.].

3 Επιλέξτε τα ακουστικά στα οποία θέλετε να αντιγράψετε τον ήχο κλήσης και, στη συνέχεια, πιέστε [Αποστ.].

#### Σημείωση:

- Μπορείτε να αντιγράψετε μόνο τον τρέχοντα ήχο κλήσης του smartphone σας. Για να αντιγράψετε έναν συγκεκριμένο ήχο κλήσης, επιλέξτε τον πρώτα ως ήχο κλήσης του smartphone σας.
- Σε κάθε ακουστικό μπορούν να αποθηκευθούν έως 30 αρχεία ήχων κλήσης ή συνολικά 60 δευτερόλεπτα ήχου.
   Για τα ονόματα αρχείων ισχύει περιορισμός 29 χαρακτήρων, χωρίς να συμπεριλαμβάνεται η επέκταση του αρχείου.
- Μπορούν να αντιγραφούν μόνο τα πρώτα 60 δευτερόλεπτα ενός ήχου κλήσης. Αν το επιθυμείτε, μπορείτε να συντομεύσετε τον επιθυμητό ήχο κλήσης προτού τον αντιγράψετε, χρησιμοποιώντας μια εφαρμογή επεξεργασίας ήχου τρίτου παρόχου.
- Αυτή η λειτουργία υποστηρίζει μόνο ήχους κλήσης MP3. Αν ο ήχος κλήσης του smartphone σας έχει άλλη μορφή αρχείου, δεν είναι δυνατή η αντιγραφή του.
- Αυτή η λειτουργία υποστηρίζει μόνο ήχους κλήσης που είναι αποθηκευμένοι στην κάρτα SD του smartphone σας ή στην εσωτερική του μνήμη που είναι προσβάσιμη από το χρήστη. Δεν είναι δυνατή η αντιγραφή ενσωματωμένων ήχων κλήσης.

## Διαχείριση μνήμης ακουστικού

Αν χρησιμοποιήσετε το smartphone σας για να αντιγράψετε εικόνες (που χρησιμοποιούνται από τα ακουστικά σας ως μοτίβο ταπετσαρίας), φωτογραφίες (που είναι συνημμένες στις επαφές του smartphone σας) ή ήχους κλήσης, μπορείτε να επιβεβαιώσετε τη χρήση της μνήμης του ακουστικού και να διαγράψετε τυχόν περιττά στοιχεία για να ελευθερώσετε μνήμη.

## Επιβεβαίωση χρήσης μνήμης

- Χρησιμοποιώντας ένα από τα ακουστικά που παραλάβατε μαζί με το τηλεφωνικό σας σύστημα, πατήστε [Μενου] (δεξί πλήκτρο πολλαπλών λειτουργιών)
   [#]6][7][0]
- 2 Επιβεβαιώστε τα στοιχεία. → [ → Ů]

### Διαγραφή δεδομένων από τη μνήμη του ακουστικού

### Διαγραφή ενός στοιχείου

- Χρησιμοποιώντας ένα από τα ακουστικά που παραλάβατε μαζί με το τηλεφωνικό σας σύστημα, πατήστε [Μενου] (δεξί πλήκτρο πολλαπλών λειτουργιών)
   #6[7]0
- 2 [▲]: "χρησιμοπ." → [Λεπτομερ.]
- 3 [♣]: Επιλέξτε τον τύπο των δεδομένων.
   → [Μενου]
- 4 [▲]: "Προβολη" → [OK]
- 5 [♣]: Επιλέξτε το στοιχείο που επιθυμείτε.
   → [Διαγραφη]
- 6  $[ \bigstar]$ : "Nat"  $\rightarrow$  [OK]  $\rightarrow$  [ $\frown \bigcirc$ ]

#### Διαγραφή όλων των στοιχείων του ίδιου τύπου

- Χρησιμοποιώντας ένα από τα ακουστικά που παραλάβατε μαζί με το τηλεφωνικό σας σύστημα, πατήστε [Μενου] (δεξί πλήκτρο πολλαπλών λειτουργιών)
   [#]6][7][0]
- 2 [▲]: "χρησιμοπ." → [Λεπτομερ.]
- 3 [♣]: Επιλέξτε τον τύπο των δεδομένων.
   → [Μενου]
- 4  $\begin{bmatrix} \bullet \\ \bullet \end{bmatrix} : ``Διαγραφη ολων" <math>\rightarrow$  [OK]
- 5  $[ \stackrel{\blacktriangle}{\bullet} ]$ : "Nal"  $\rightarrow$  [OK]
- 6  $[ \bigstar]$ : "Nau"  $\rightarrow$  [OK]  $\rightarrow$  [ $\frown \bigcirc$ ]

#### Σημείωση:

- Αν διαγράψετε έναν ήχο κλήσης που χρησιμοποιείται ως ήχος κλήσης του ακουστικού, θα χρησιμοποιηθεί αντ' αυτού ο "Ηχος κλ. 1" (προεπιλεγμένος).
- Αν διαγράψετε έναν ήχο κλήσης που έχει εκχωρηθεί σε μια κατηγορία τηλεφωνικού καταλόγου, θα χρησιμοποιηθεί αντ' αυτού η ρύθμιση ήχου κλήσης κάθε ακουστικού.
- Αν διαγράψετε μια εικόνα που χρησιμοποιείται ως ταπετσαρία του ακουστικού, θα χρησιμοποιηθεί αντ' αυτής η "ταπετσαρια1".
- Αν διαγράψετε μια εικόνα που έχει εκχωρηθεί σε ένα στοιχείο του τηλεφωνικού καταλόγου, δεν θα εμφανίζεται καμία εικόνα όταν λαμβάνετε κλήση από τον συγκεκριμένο καλούντα.

## Αλλαγή ρυθμίσεων ήχου

## Ρυθμίσεις ήχου κλήσης

- Εκκινήστε την εφαρμογή και ανοίξτε την οθόνη [Περισ.].
- 2 Πιέστε [Ρυθμισεις] → [Ηχος κλησης] ή [Ήχος κλήσης ενδοεπ.].
- **3** Επιλέξτε τη ρύθμιση που επιθυμείτε.
  - [Προεπιλεγμένος ήχος κλήσης]:
     Χρησιμοποιείται ο προεπιλεγμένος ήχος κλήσης της εφαρμογής.
  - [Επιλογή μουσικής]:
     Χρησιμοποιείται ο ήχος κλήσης που επιλέγετε σε αυτό το σημείο.
  - [Αθόρυβο] (μόνο για iPhone/iPad):
     Δεν ακούγεται ήχος κλήσης.

### Σημείωση:

### • iPhone/iPad

Τα αρχεία μουσικής που είναι αποθηκευμένα στη συσκευή σας μπορούν να χρησιμοποιηθούν ως ήχοι κλήσης. Αυτή η δυνατότητα δεν παρέχεται για τα αρχεία ήχων κλήσης που είναι αποθηκευμένα στη συσκευή σας.

## Δόνηση και τόνοι πλήκτρων (μόνο για iPhone/iPad)

- Εκκινήστε την εφαρμογή και ανοίξτε την οθόνη [Περισ.].
- 2 Πιέστε [Ρυθμισεις].
- 3 Στην επιλογή [Ρυθμίσεις ήχου], σύρετε τους διακόπτες ενεργοποίησης/ απενεργοποίησης (on/off) στις θέσεις που επιθυμείτε.
  - [Δόνηση]: Το smartphone σας δονείται όταν λαμβάνεται μια κλήση.
  - [Ηχοι πληκτρολογίου]: Ακούγονται τόνοι πλήκτρων όταν καλείτε τηλεφωνικούς αριθμούς.

## Ρυθμίσεις έντασης (μόνο έκδοση Android)

Αν η ένταση του ηχείου, των ακουστικών κ.τ.λ είναι υπερβολικά χαμηλή ή υψηλή, μπορείτε να χρησιμοποιήσετε αυτήν τη ρύθμιση για να αυξήσετε ή να μειώσετε την κύρια ένταση της εφαρμογής. Σας συνιστούμε να χρησιμοποιήσετε αυτήν τη ρύθμιση σε συνδυασμό με τα χειριστήρια έντασης του smartphone σας. Μπορείτε, επίσης, να χρησιμοποιήσετε αυτήν τη ρύθμιση για να αυξήσετε ή να μειώσετε την ένταση του μικροφώνου (δηλ. την ένταση της φωνής σας που θα ακούει ο συνομιλητής).

- Εκκινήστε την εφαρμογή και ανοίξτε την οθόνη [Περισ.].
- 2 Πιέστε [Ρυθμισεις] → [Ενταση].
- 3 Αλλάξτε τις ρυθμίσεις της έντασης με βάση τις προτιμήσεις σας.

### Σημείωση:

 Η ρύθμιση αυτή δεν μπορεί να γίνει ενώ συνομιλείτε.

## Αλλαγή ρυθμίσεων γραμμής κατάστασης και ειδοποιήσεων

- Εκκινήστε την εφαρμογή και ανοίξτε την οθόνη [Περισ.].
- 2 Πιέστε [Ρυθμισεις].
- 3 Στην επιλογή [Ειδοποιήσεις γραμμής κατάστασης], πιέστε τα στοιχεία που επιθυμείτε για να ενεργοποιήσετε ή να απενεργοποιήσετε τα πλαίσια ελέγχου τους.
  - [Αναπάντητες κλήσεις]: Καθορίζεται αν θα εμφανίζονται εικονίδια γραμμής κατάστασης (μόνο για την έκδοση Android) και ειδοποιήσεις όταν υπάρχουν αναπάντητες κλήσεις.
  - [Αυτόμ. τηλεφωνητής]: Καθορίζεται αν θα εμφανίζονται εικονίδια γραμμής κατάστασης (μόνο για την έκδοση Android) και ειδοποιήσεις όταν έχουν ηχογραφηθεί νέα μηνύματα στον αυτόματο τηλεφωνητή.
  - [Φωνητ. ταχυδρ.]: Καθορίζεται αν θα εμφανίζονται εικονίδια γραμμής κατάστασης και ειδοποιήσεις όταν έχουν ηχογραφηθεί νέα μηνύματα από την υπηρεσία φωνητικού ταχυδρομείου της γραμμής σταθερής τηλεφωνίας.

### Σημείωση:

### • iPhone/iPad

Αν χρησιμοποιείτε τη λειτουργία ειδοποιήσεων της εφαρμογής, συνιστάται η διατήρηση των προεπιλεγμένων ρυθμίσεων στο Κέντρο Ειδοποιήσεων iOS. – Κέντρο Ειδοποιήσεων: Ενεργοποιημένο

- Κεντρο Εισοποιησεων, Ενεργοποιημ
   Εμφάνιση 5 μη αναγνωσμένων
- στοιχείων - Μορφή ειδοποίησης: Πλαίσιο

## Αλλαγή γενικών ρυθμίσεων

- Εκκινήστε την εφαρμογή και ανοίξτε την οθόνη [Περισ.].
- 2 Πιέστε [Ρυθμισεις].
- 3 Στην επιλογή [Γενικές], πιέστε τα στοιχεία που επιθυμείτε για να ενεργοποιήσετε ή να απενεργοποιήσετε τα πλαίσια ελέγχου τους ή επιλέξτε τις επιθυμητές ρυθμίσεις.
  - [Αυτόματη εκκίνηση] (μόνο για την έκδοση Android): Καθορίζεται αν η εφαρμογή θα εκκινείται αυτόματα με την ενεργοποίηση του smartphone.
  - [Ειδοπ. ποιότ. ομιλίας]: Καθορίζεται αν θα ακούγεται ένας τόνος ειδοποίησης όταν η ποιότητα φωνής είναι υποβαθμισμένη.
  - [Διαχ. κλήσ. σταθερού]: Καθορίζεται ο τρόπος χειρισμού των κλήσεων σταθερής τηλεφωνίας.
  - [Εφαρμογή Keep Alive σε Φόντο] (μόνο iPhone/iPad): Καθορίζεται αν η εφαρμογή θα μπορεί να λαμβάνει κλήσεις όταν βρίσκεται στο παρασκήνιο. Πρέπει να σημειωθεί ότι με την ενεργοποίηση αυτής της ρύθμισης μπορεί να επηρεαστεί η απόδοση της μπαταρίας.

## Καταχώριση του smartphone σας σε πρόσθετες μονάδες βάσης

Αν η εφαρμογή δεν είναι καταχωρισμένη σε κάποια μονάδα βάσης, ακολουθήστε τη διαδικασία που περιγράφεται στη σελ. 5.

- Εκκινήστε την εφαρμογή και ανοίξτε την οθόνη [Περισ.].
- **2** Πιέστε [Ρυθμισεις].
- 3 Στην επιλογή [Καταχώριση], πιέστε [Καταχώριση στη βάση].
- 4 Επιλέξτε έναν αριθμό μονάδας βάσης που δεν χρησιμοποιείται και, στη συνέχεια, πιέστε [OK].
  - Η εφαρμογή πραγματοποιεί αναζήτηση για μονάδες βάσης που είναι συνδεδεμένες στο ίδιο ασύρματο δίκτυο με το smartphone σας. Αν δεν εντοπιστούν μονάδες βάσης, μπορείτε να πιέσετε [Αναζήτ.] για να επαναλάβετε την αναζήτηση.
- 5 Αν εντοπιστεί μόνο μία μονάδα βάσης:

#### Συνεχίστε στο επόμενο βήμα. Αν εντοπιστούν περισσότερες από μία μονάδες βάσης:

Επιλέξτε την επιθυμητή μονάδα βάσης και, στη συνέχεια, πιέστε **[OK]**. Όταν σας ζητηθεί, εισαγάγετε τα απαιτούμενα στοιχεία και, στη συνέχεια, πιέστε **[Τέλος]** ή **[OK]**.

- 6 Περιμένετε έως ότου ολοκληρωθεί η διαδικασία καταχώρισης.
  - Όταν ολοκληρωθεί η καταχώριση, εμφανίζεται η οθόνη [Πλ/γιο] της εφαρμογής.

### Σημείωση:

 Μετά την καταχώριση, μπορείτε να επιβεβαιώσετε ότι η εφαρμογή είναι συνδεδεμένη στη μονάδα βάσης, ελέγχοντας το εικονίδιο της γραμμής κατάστασης (μόνο για την έκδοση Android) ή την ειδοποίηση (σελ. 6).

 Μπορείτε να αλλάξετε το όνομα της μονάδας βάσης και το όνομα του ακουστικού που έχετε εκχωρήσει στο smartphone σας αργότερα αν το επιθυμείτε (σελ. 23).

## Επιλογή μονάδας βάσης

Αν καταχωρίσετε το smartphone σας σε πολλές μονάδες βάσης, αυτή η ρύθμιση καθορίζει σε ποια μονάδα βάσης συνδέεται το smartphone σας. Αν έχετε μόνο μία μονάδα βάσης, τυπικά δεν χρειάζεται να αλλάξετε αυτήν τη ρύθμιση.

- Εκκινήστε την εφαρμογή και ανοίξτε την οθόνη [Περισ.].
- 2 Πιέστε [Ρυθμισεις].
- 3 Στην επιλογή [Καταχώριση], πιέστε [Επιλογη βασης].
- 4 Πιέστε [Αυτοματα] ή την επιθυμητή μονάδα βάσης και, στη συνέχεια, πιέστε [Επιλογή].
  - Όταν είναι επιλεγμένη η ρύθμιση [Αυτοματα], η εφαρμογή συνδέεται αυτόματα σε μια μονάδα βάσης ανάλογα με το όνομα ασύρματου δικτύου (SSID) στο οποίο είναι εκείνη τη στιγμή συνδεδεμένο το smartphone. Όταν επιλέγεται μια συγκεκριμένη μονάδα βάσης, η εφαρμογή συνδέεται μόνο σε αυτήν τη μονάδα βάσης.
  - Όταν έχει επιλεγεί η ρύθμιση [Αυτοματα], μπορείτε να επιβεβαιώσετε σε ποια μονάδα βάσης είναι συνδεδεμένη η εφαρμογή, πιέζοντας [Λεπτομ.].

### Σημείωση:

 Για να εκχωρήσετε πρόσθετα ονόματα ασύρματου δικτύου (SSID) σε μια μονάδα βάσης, ακολουθήστε τη διαδικασία που περιγράφεται στην ενότητα "Προσθήκη σημείου ασύρματης πρόσβασης" στη σελ. 23.

 Αφού επιλέξετε μια μονάδα βάσης, μπορείτε να επιβεβαιώσετε ότι η εφαρμογή είναι συνδεδεμένη στη μονάδα βάσης, ελέγχοντας το εικονίδιο της γραμμής κατάστασης (μόνο για την έκδοση Android) ή την ειδοποίηση (σελ. 6).

## Αλλαγή στοιχείων ονόματος μονάδας βάσης και ακουστικού

- Εκκινήστε την εφαρμογή και ανοίξτε την οθόνη [Περισ.].
- 2 Πιέστε [Ρυθμισεις].
- 3 Στην επιλογή [Καταχώριση], πιέστε [Επιλογη βασης].
- 4 Επιλέξτε την επιθυμητή μονάδα βάσης και, στη συνέχεια, πιέστε [Λεπτομ.] → [Αλλαγη].
- 5 Επεξεργαστείτε τα στοιχεία με βάση τις προτιμήσεις σας και, στη συνέχεια, πιέστε [Τέλος] ή [OK].

## Επιβεβαίωση του σημείου ασύρματης πρόσβασης

- Εκκινήστε την εφαρμογή και ανοίξτε την οθόνη [Περισ.].
- 2 Πιέστε [Ρυθμισεις].
- 3 Στην επιλογή [Καταχώριση], πιέστε [Ασύρματο ΑΡ].
  - Εμφανίζεται μια λίστα με τις καταχωρισμένες μονάδες βάσης και με το όνομα ασύρματου δικτύου (SSID) που αντιστοιχεί σε κάθε μονάδα βάσης.

## Προσθήκη σημείου ασύρματης πρόσβασης

Αν επεκτείνετε το ασύρματο δίκτυό σας προσθέτοντας ένα σημείο ασύρματης πρόσβασης που χρησιμοποιεί διαφορετικό SSID από τον ασύρματο δρομολογητή σας, ακολουθήστε αυτήν τη διαδικασία για να προσθέσετε το σημείο ασύρματης πρόσβασης στις ρυθμίσεις της εφαρμογής. Με αυτόν τον τρόπο, το smartphone σας μπορεί να συνδέεται στη μονάδα βάσης όταν είναι συνδεδεμένο στο νέο σημείο πρόσβασης.

### Σημείωση:

- Στην εφαρμογή μπορούν να αποθηκευθούν 10 σημεία ασύρματης πρόσβασης.
- Αυτή η διαδικασία δεν είναι απαραίτητη αν το σημείο ασύρματης πρόσβασης χρησιμοποιεί το ίδιο SSID με τον ασύρματο δρομολογητή σας.
- Βεβαιωθείτε ότι το smartphone σας είναι συνδεδεμένο στο νέο σημείο πρόσβασης.
- 2 Εκκινήστε την εφαρμογή και ανοίξτε την οθόνη [Περισ.].
- **3** Πιέστε [Ρυθμισεις].
- 4 Στην επιλογή [Καταχώριση], πιέστε [Ασύρματο ΑΡ] → [Πρ. σε λίστα].
- 5 Επιλέξτε τη μονάδα βάσης την οποία θέλετε να αντιστοιχίσετε με το νέο σημείο πρόσβασης και, στη συνέχεια, πιέστε [Επιλογή].

## Διαγραφή σημείου ασύρματης πρόσβασης

Ακολουθήστε αυτήν τη διαδικασία μόνο αν πρέπει να διαγράψετε τυχόν περιττά σημεία ασύρματης πρόσβασης.

### Σημείωση:

 Δεν είναι δυνατή η διαγραφή ενός σημείου ασύρματης πρόσβασης αν το smartphone

### Λειτουργίες καταχώρισης

σας είναι συνδεδεμένο σε αυτό τη συγκεκριμένη στιγμή.

- Εκκινήστε την εφαρμογή και ανοίξτε την οθόνη [Περισ.].
- 2 Πιέστε [Ρυθμισεις].
- 3 Στην επιλογή [Καταχώριση], πιέστε [Ασύρματο ΑΡ].
- 4 Επιλέξτε το σημείο ασύρματης πρόσβασης το οποίο θέλετε να διαγράψετε και, στη συνέχεια, πιέστε [Διαγραφή].

## Κατάργηση καταχώρισης του smartphone σας

Ακολουθήστε αυτήν τη διαδικασία για να διαγράψετε την καταχώριση του smartphone σας από την επιθυμητή μονάδα βάσης.

- Εκκινήστε την εφαρμογή και ανοίξτε την οθόνη [Περισ.].
- 2 Πιέστε [Ρυθμισεις].
- 3 Στην επιλογή [Καταχώριση], πιέστε [Κατάργηση καταχώρισης].
- 4 Πιέστε τη μονάδα βάσης της οποίας την καταχώριση θέλετε να καταργήσετε και, στη συνέχεια, πιέστε [OK] → [OK].
  - Αν το smartphone σας δεν είναι καταχωρισμένο σε καμία άλλη μονάδα βάσης, θα σας ζητηθεί να καταχωρίσετε ξανά το smartphone.
     Για την καταχώριση, ανατρέξτε στην ενότητα "Καταχώριση του smartphone σας στη μονάδα βάσης" στη σελ. 5.

## Σε περίπτωση προβλήματος

Αν αντιμετωπίσετε οποιοδήποτε πρόβλημα με τις λειτουργίες της εφαρμογής, επιβεβαιώστε πρώτα τα ακόλουθα.

- Η μονάδα βάσης και ο ασύρματος δρομολογητής σας είναι ενεργοποιημένα και λειτουργούν σωστά;
  - → Για πληροφορίες σχετικά με την αντιμετώπιση προβλημάτων, ανατρέξτε, αν χρειαστεί, στις οδηγίες χρήσης που συνοδεύουν τον ασύρματο δρομολογητή σας. Βεβαιωθείτε ότι όλα τα καλώδια λειτουργούν και είναι σταθερά συνδεδεμένα.
- Έχετε διαμορφώσει τη μονάδα βάσης ώστε να συνδέεται στον ασύρματο δρομολογητή;
   → Για πληροφορίες, ανατρέξτε, αν χρειαστεί, στο έντυπο Οδηγός ρύθμισης Smartphone Connect ή στις Οδηγίες χρήσης που συνοδεύουν το τηλεφωνικό σας σύστημα.
- Είναι ενεργοποιημένη η δυνατότητα Wi-Fi του smartphone σας;
  - → Για πληροφορίες σχετικά με την αντιμετώπιση προβλημάτων, ανατρέξτε, αν χρειαστεί, στις οδηγίες χρήσης που συνοδεύουν το smartphone σας.
- Βρίσκεται το smartphone σας εντός της εμβέλειας του ασύρματου δρομολογητή στον οποίο είναι συνδεδεμένη η μονάδα βάσης;
  - → Στις περισσότερες περιπτώσεις, το smartphone σας δεν μπορεί να επικοινωνήσει με τη μονάδα βάσης σας αν δεν είναι συνδεδεμένα στον ίδιο ασύρματο δρομολογητή.
  - → To smartphone σας δεν μπορεί να επικοινωνήσει με τη μονάδα βάσης σας όταν βρίσκεστε εκτός σπιτιού.
- Παρουσιάζεται κάποιο πρόβλημα στην ποιότητα των σημάτων του ασύρματου δρομολογητή σας;
  - → Ανατρέξτε στην ενότητα "Ποιότητα σήματος ασύρματου δρομολογητή" στη σελ. 30.

## Μηνύματα σφάλματος

#### Γενική χρήση

| Μήνυμα οθόνης                                      | Αιτία και/ή λύση                                                                                                    |
|----------------------------------------------------|----------------------------------------------------------------------------------------------------|
| Αδύνατη η σύνδεση στο<br>δίκτυο.<br>Ε1-01<br>Ε1-02 | <ul> <li>Η λειτουργία Wi-Fi του smartphone σας είναι απενεργοποιη-<br/>μένη.</li> <li>→ Ενεργοποιήστε την.</li> <li>Το smartphone σας δεν μπορεί να συνδεθεί στον ασύρματο<br/>δρομολογητή σας.</li> <li>→ Βεβαιωθείτε ότι ο ασύρματος δρομολογητής είναι ενεργο-<br/>ποιημένος και λειτουργεί κανονικά.</li> </ul> |
| Δεν συνδέθηκε<br>Ε1-04                             | <ul> <li>Το smartphone σας δεν μπορεί να συνδεθεί στη μονάδα βάσης.</li> <li>→ Βεβαιωθείτε ότι η μονάδα βάσης και ο ασύρματος δρομολογητής σας είναι ενεργοποιημένα και λειτουργούν.</li> </ul>                                                                                                    |

| Μήνυμα οθόνης                                                                                                    | Αιτία και/ή λύση                                                                                                    |
|----------------------------------------------------------------------------------------------------|----------------------------------------------------------------------------------------------------|
| Δεν κατέστη δυνατή η<br>έναρξη της εφαρμογής.<br>Ε1-05                                                                        | <ul> <li>Μια άλλη εφαρμογή που εκτελείται στο τηλέφωνό σας απο-<br/>τρέπει την εκκίνηση αυτής της εφαρμογής.</li> <li>→ iPhone/iPad</li> <li>Πιέστε το κουμπί αρχικής σελίδας δύο φορές και πραγμα-<br/>τοποιήστε εξαναγκασμένη έξοδο από αυτήν την εφαρμο-<br/>γή. Κλείστε άλλες εφαρμογές και ξαναπροσπαθήστε να εκ-<br/>κινήσετε αυτήν την εφαρμογή αργότερα.</li> <li>→ Android</li> <li>Πιέστε [OK] για να εξέλθετε από αυτήν την εφαρμογή. Κλεί-<br/>στε άλλες εφαρμογές και ξαναπροσπαθήστε να εκκινήσετε<br/>αυτήν την εφαρμογή αργότερα.</li> </ul>                                                                                                    |
| Στη μονάδα βάσης είναι<br>ήδη καταχωρισμένος ο μέ-<br>γιστος αριθμός κινητών<br>τηλεφώνων.<br>E2-01                           | <ul> <li>Υπάρχουν ήδη 4 smartphone καταχωρισμένα στη μονάδα βά-<br/>σης.</li> <li>→ Χρησιμοποιήστε ένα ακουστικό για να καταργήσετε την κα-<br/>ταχώριση τυχόν smartphone που δεν χρησιμοποιούνται<br/>από τη μονάδα βάσης.</li> </ul>                                                                                                    |
| Η μονάδα βάσης απέρρι-<br>ψε αυτήν τη σύνδεση.<br>E2-02<br>E2-03                                                              | <ul> <li>Υπάρχει κάποιο πρόβλημα με τα στοιχεία καταχώριση που εί-<br/>ναι αποθηκευμένα στη μονάδα βάσης.</li> <li>→ Καταργήστε την καταχώριση του smartphone σας<br/>(σελ. 24) και καταχωρήστε το ξανά.</li> </ul>                                                                                                    |
| Η μονάδα βάσης δεν απά-<br>ντησε. Χρησιμοποιήστε<br>άλλο ακουστικό για να<br>ακυρώσετε την καταχώρι-<br>ση αργότερα.<br>E2-04 | <ul> <li>Παρουσιάστηκε πρόβλημα κατά την κατάργηση της καταχώ-<br/>ρισης του smartphone σας.</li> <li>→ Χρησιμοποιήστε ένα ακουστικό για να καταργήσετε την κα-<br/>ταχώριση του smartphone σας από τη μονάδα βάσης.</li> </ul>                                                                                                    |
| Η μονάδα βάσης δεν απα-<br>ντά.<br>Ε3-01                                                                                      | <ul> <li>Υπάρχει πρόβλημα επικοινωνίας.</li> <li>→ Βεβαιωθείτε ότι η μονάδα βάσης και ο ασύρματος δρομολογητής σας είναι ενεργοποιημένα και λειτουργούν, απενεργοποιήστε τη λειτουργία Wi-Fi του smartphone σας και ενεργοποιήστε την ξανά και, στη συνέχεια, δοκιμάστε ξανά.</li> <li>Η ρύθμιση διεύθυνσης IP της μονάδας βάσης που είναι αποθηκευμένη στο smartphone σας είναι εσφαλμένη.</li> <li>→ Επιβεβαιώστε τη διεύθυνση IP της μονάδας βάσης και, στη συνέχεια, επεξεργαστείτε τα στοιχεία της μονάδας βάσης και, στη συνέχεια, επεξεργαστείτε τα στοιχεία της μονάδας βάσης και, στη συνέχεια αποθηκευμένα στο smartphone σας (σελ. 23) και αλλάξτε χειροκίνητα τη ρύθμιση IP της μονάδας βάσης.</li> </ul> |

| Μήνυμα οθόνης                                                        | Αιτία και/ή λύση                                                                                                    |
|----------------------------------------------------------------------|----------------------------------------------------------------------------------------------------|
| Η μονάδα βάσης δεν είναι<br>επιλεγμένη.<br>E4-01<br>E4-02            | <ul> <li>Το smartphone σας δεν έχει συνδεθεί ποτέ σε μια μονάδα βά-<br/>σης όσο είναι συνδεδεμένο σε αυτό το ασύρματο δίκτυο.</li> <li>→ Ακολουθήστε τη διαδικασία που περιγράφεται στην ενότη-<br/>τα "Προσθήκη σημείου ασύρματης πρόσβασης" για να προ-<br/>σθέσετε το SSID (όνομα ασύρματου δικτύου) στη λίστα με<br/>τα SSID που είναι συνδεδεμένα με τη μονάδα βάσης<br/>(σελ. 23).</li> </ul> |
| Ο πίνακας ασύρματων ση-<br>μείων πρόσβασης είναι<br>πλήρης.<br>Ε4-03 | <ul> <li>Στην εφαρμογή δεν μπορούν να αποθηκευθούν περισσότε-<br/>ρες ρυθμίσεις σημείων ασύρματης πρόσβασης.</li> <li>→ Διαγράψτε τυχόν περιττά σημεία ασύρματης πρόσβασης<br/>(σελ. 23) και, στη συνέχεια, καταχωρίστε το smartphone<br/>σας στη μονάδα βάσης ξανά.</li> </ul>                                                                                                    |

### Αντιγραφή δεδομένων σε άλλες συσκευές

| Μήνυμα οθόνης                                                              | Αιτία και/ή λύση                                                                                                    |
|----------------------------------------------------------------------------|----------------------------------------------------------------------------------------------------|
| Δεν μπορείτε να αποστεί-<br>λετε προεπιλεγμένους<br>ήχους κλήσης.<br>Ε5-01 | <ul> <li>Προσπαθήσατε να αντιγράψετε έναν προκαθορισμένο ήχο<br/>κλήσης σε ένα ακουστικό.</li> <li>→ Μπορείτε να αντιγράψετε μόνο ήχους κλήσης που είναι<br/>αποθηκευμένοι στην κάρτα SD του smartphone σας ή<br/>στην εσωτερική του μνήμη που είναι προσβάσιμη από το<br/>χρήστη.</li> </ul>                                                                 |
| Το αρχείο δεν βρέθηκε<br>στην κάρτα SD.<br>E5-03                           | <ul> <li>Δεν είναι δυνατός ο εντοπισμός του τρέχοντος ήχου κλήσης<br/>από την εφαρμογή.</li> <li>→ Διαμορφώστε το smartphone σας ώστε να χρησιμοποιεί<br/>έναν ήχο κλήσης που αποτελεί αρχείο MP3 αποθηκευμέ-<br/>νο στην κάρτα SD του smartphone σας ή στην εσωτερική<br/>του μνήμη που είναι προσβάσιμη από το χρήστη.</li> </ul>                           |
| Καμία απάντηση<br>Ε5-04                                                    | <ul> <li>Η μονάδα βάσης ή το ακουστικό δεν απαντούν.</li> <li>→ Βεβαιωθείτε ότι και οι δύο συσκευές είναι ενεργοποιημένες και λειτουργούν.</li> <li>→ Βεβαιωθείτε ότι το ακουστικό DECT βρίσκεται εντός της εμβέλειας της μονάδας βάσης.</li> </ul>                                                                                                    |
| Μνημη πληρης<br>Ε5-05                                                      | <ul> <li>Η μνήμη της μονάδας βάσης ή του ακουστικού είναι πλήρης.</li> <li>→ Διαγράψτε τυχόν περιττά δεδομένα και δοκιμάστε ξανά.</li> <li>Πρέπει να σημειωθεί ότι αν διαγραφεί από τον τηλεφωνικό κατάλογο της μονάδας βάσης μια καταχώριση τηλεφωνικού καταλόγου, η εικόνα της δεν διαγράφεται. Μπορείτε να τη διαγράψετε χειροκίνητα (σελ. 19).</li> </ul> |

| Μήνυμα οθόνης                                  | Αιτία και/ή λύση                                                                                                    |  |
|------------------------------------------------|----------------------------------------------------------------------------------------------------|--|
| Σφάλμα επικοινωνίας<br>Ε5-06                   | <ul> <li>Η ασύρματη επικοινωνία μεταξύ των συσκευών είναι ανεπαρ-<br/>κής.</li> <li>→ Βεβαιωθείτε ότι οι σχετικές συσκευές (smartphone, ασύρ-<br/>ματος δρομολογητής, μονάδα βάσης, ακουστικό κ.λπ.) βρί-<br/>σκονται εντός της εμβέλειας η μία της άλλης και ότι δεν<br/>υπάρχουν αντικείμενα που παρεμποδίζουν την ασύρματη<br/>επικοινωνία.</li> <li>Η μονάδα βάσης δεν τροφοδοτείται με ισχύ.</li> <li>→ Βεβαιωθείτε ότι η μονάδα βάσης είναι συνδεδεμένη στο<br/>ρεύμα και τροφοδοτείται με ισχύ.</li> <li><b>Android</b></li> <li>Προσπαθήσατε να αντιγράψετε έναν ήχο κλήσης που ήταν<br/>υπερβολικά σύντομος.</li> <li>→ Επιλέξτε έναν ήχο κλήσης που έχει διάρκεια περισσότερο<br/>από 2 δευτερόλεπτα.</li> <li>Προσπαθήσατε να αντιγράψετε ένα αρχείο ήχου κλήσης που<br/>ήταν υπερβολικά μεγάλο.</li> </ul> |  |
| Κατειλημμενο<br>Ε5-07                          | <ul> <li>Ελήφθη μια κλήση κατά την αντιγραφή των δεδομένων ή επι-<br/>λέξατε μια συσκευή που βρίσκεται σε κλήση.</li> <li>→ Περιμένετε και προσπαθήστε ξανά.</li> </ul>                                                                                                    |  |
| Μνημη πληρης<br>Η μεταφορά ακυρώθηκε.<br>Ε5-08 | <ul> <li>Η κάρτα SD του smartphone σας ή η εσωτερική του μνήμη<br/>που είναι προσβάσιμη από το χρήστη είναι πλήρης.</li> <li>→ Διαγράψτε τυχόν περιττά δεδομένα και δοκιμάστε ξανά.</li> </ul>                                                                                                    |  |

## Επίλυση προβλημάτων

Για πρόσθετες πληροφορίες σχετικά με την αντιμετώπιση προβλημάτων, ανατρέξτε στο έντυπο Οδηγίες χρήσης που συνοδεύει το τηλεφωνικό σας σύστημα.

### Γενική χρήση

| Πρόβλημα                                                                                                    | Αιτία και/ή λύση                                                                                                    |
|----------------------------------------------------------------------------------------------------|----------------------------------------------------------------------------------------------------|
| Δεν είναι δυνατή η πραγ-<br>ματοποίηση ή η λήψη κλή-<br>σεων σταθερής τηλεφω-<br>νίας, δεν είναι δυνατή η<br>χρήση των περισσότερων<br>λειτουργιών της εφαρμο-<br>γής | <ul> <li>Η λειτουργία Wi-Fi του smartphone σας είναι απενεργοποιημένη.</li> <li>→ Βεβαιωθείτε ότι η λειτουργία Wi-Fi του smartphone σας είναι συνδε-δεμένο στο ίδιο ασύρματο δίκτυο με τη μονάδα βάσης.</li> <li>→ Android<br/>Av η λειτουργία αναμονής του Wi-Fi του smartphone σας είναι διαμορφωμένη ώστε να αναστέλλει (είσοδος σε λειτουργία αναμονής) τη σύνδεση Wi-Fi προς εξοικονόμηση ενέργειας, απενεργοποιήστε τη λειτουργία αναμονής.</li> <li>Έχετε προσθέσει έναν νέο ασύρματο δρομολογητή (ή σημείο ασύρματης πρόσβασης) στο δίκτυό σας. Το SSID (όνομα ασύρματης πρόσβασης) στο δίκτυό σας. Το SSID (όνομα ασύρματης πρόσβασης) στο δίκτυό σας. Το SSID (όνομα ασύρματης πρόσβασης) στο δίκτυό σας. Το SSID (όνομα ασύρματου δρομολογητή στον οποίο είναι συνδεδεμένη η μονάδα βάσης.</li> <li>→ Προσθέστε το νέο σημείο ασύρματης πρόσβασης (σελ. 23).</li> <li>Έχετε αλλάξει το SSID (όνομα ασύρματου δρομολογητή στον αποίο είναι συνδεδεμένη η μονάδα βάσης.</li> <li>→ Προσθέστε το νέο σημείο ασύρματου δικτύου) ή τον κωδικό πρόσβασης που έχει εκχωρηθεί στον ασύρματο δρομολογητή στον αποίρει το νέο σημείο ασύρματου δικτύου) ή τον κωδικό πρόσβασης που έχει εκχωρηθεί στον ασύρματο δρομολογητή σας.</li> <li>→ Ανατρέξτε στο έντυπο Οδηγίες χρήσης που συνοδεύει το τηλεφωνικό σας σύστημα και διαμορφώστε τη μονάδα βάσης δεν μπορεί να συνδεθεί στον ασύρματος δρομολογητή σας.</li> <li>Η λειτουργία απομόνωσης χρηστών του ασύρματου δρομολογητή σας.</li> <li>Η λειτουργία απομόνωσης χρηστών του ασύρματου δρομολογητή σας έται ενεργοποιημένη.</li> <li>→ Αν η λειτουργία απομόνωσης χρηστών του ασύρματου δρομολογητή σας δρομολογητή σας είναι ενεργοποιημένη.</li> <li>Αν η λειτουργία απομόνωσης χρηστών του ασύρματου δρομολογητή σας είναι ενεργοποιημένη.</li> <li>Αν η λειτουργία τος δρομολογητή να επικοινωνούν μεταξύ τους) είναι ενεργοποιημένη.</li> <li>Αν η λειτουργία απομόνωσης χρηστών του ασύρματου δρομολογητή σας είναι ενεργοποιημένη.</li> </ul> |

## Άλλες πληροφορίες

| Πρόβλημα                                                                                                    | Αιτία και/ή λύση                                                                                                    |
|----------------------------------------------------------------------------------------------------|----------------------------------------------------------------------------------------------------|
| Ακούγεται ήχος κατειλημ-<br>μένου όταν πιέζετε [Στα-<br>θερό] για να πραγματο-<br>ποιήσετε κλήση σταθερής<br>τηλεφωνίας | <ul> <li>Η μονάδα βάσης είναι κατειλημμένη. Περιμένετε και ξαναπρο-<br/>σπαθήστε αργότερα.</li> </ul>                                                                               |
| Το smartphone δεν ηχεί<br>όταν πατάτε το [••))] στη<br>μονάδα βάσης                                                     | <ul> <li>Αυτό είναι φυσιολογικό. Όταν πατάτε το [•))] στη μονάδα βά-<br/>σης, ηχούν τα ακουστικά που είναι καταχωρισμένα στη μονά-<br/>δα βάσης, αλλά όχι τα smartphone.</li> </ul> |

| Ποιότητα σήματος | ς ασύρματου | δρομολογητή |
|------------------|-------------|-------------|
|------------------|-------------|-------------|

| Πρόβλημα                                       | Αιτία και/ή λύση                                                                                                    |
|------------------------------------------------|----------------------------------------------------------------------------------------------------|
| Σημειώνονται διακοπές                          | <ul> <li>Αυτά και άλλα προβλήματα ενδέχεται να σημειωθούν αν υπάρ-</li> </ul>                                                            |
| στον ήχο κατά τη συνομι-                       | χει πρόβλημα στην ποιότητα των σημάτων του ασύρματου                                                                                     |
| λία σε κλήσεις σταθερής                        | δρομολογητή σας.                                                                                                    |
| τηλεφωνίας                                     | → Ανατρέξτε στις οδηγίες χρήσης που συνοδεύουν τον ασύρ-<br>ματο δρομολογητή σας και αλλάξτε τη ρύθμιση καναλιού                         |
| Ακούγεται θόρυβος κατά                         | TOU.                                                                                                    |
| τη συνομιλία σε κλήσεις                        | → Αν το πρόβλημα εξακολουθεί, ανατρέξτε στα ακόλουθα.                                                                                    |
| σταθερής τηλεφωνίας                            | <ul> <li>Ένας φούρνος μικροκυμάτων ή μια άλλη συσκευή που παρά-<br/>γει ηλεκτρική ακτινοβολία δημιουργεί παρεμβολές στα σήμα-</li> </ul> |
| Η σύνδεση Wi-Fi του                            | τα του ασύρματου δρομολογητή σας.                                                                                                    |
| smartphone διακόπτεται                         | → Αλλάξτε τη θέση του ασύρματου δρομολογητή σας, του smartphone σας ή της συσκευής που δημιουργεί τις παρεμ-                             |
| Η αντιγραφή δεδομένων                          | βολές.                                                                                                    |
| από το smartphone σας<br>στη μονάδα βάσης ή σε | → Μην χρησιμοποιείτε τη συσκευή που δημιουργεί τις παρεμ-<br>βολές όταν χρησιμοποιείτε την εφαρμογή.                                     |
| άλλα ακουστικά διαρκεί                         | <ul> <li>Αρκετές άλλες συσκευές (υπολογιστές, smartphone, tablet</li> </ul>                                                              |
| πολύ                                           | κ.λπ.) αποκτούν πρόσβαση στο ασύρματο δίκτυό σας ταυτό-<br>χρονα.                                                                        |
| Δεν είναι δυνατή η σύνδε-                      | → Περιμένετε και ξαναπροσπαθήστε αργότερα.                                                                                               |
| ση στον αυτόματο τηλε-<br>φωνητή (μόνο για το  | <ul> <li>Υπάρχουν πολλά άλλα ασύρματα δίκτυα σε κοντινή απόστα-<br/>ση από το δικό σας.</li> </ul>                                       |
| KX-PRW120)                                     | → Αλλάξτε τη θέση του ασύρματου δρομολογητή σας.                                                                                         |
|                                                | <ul> <li>Αντικείμενα όπως τοίχοι, δάπεδα, οροφές, έπιπλα κ.λπ. πα-<br/>ρεμποδίζουν, αντανακλούν ή απορροφούν τα σήματα του</li> </ul>    |
|                                                | ασύρματου δικτύου.                                                                                                    |
|                                                | → Αλλάξτε τη θέση του ασύρματου δρομολογητή σας ή του<br>smartphone σας.                                                                 |
|                                                | → Μετακινήστε τυχόν αντικείμενα που ενδέχεται να προκα-<br>λούν την υποβάθμιση του σήματος.                                              |

Για πληροφορίες σχετικά με το τμήμα πωλήσεων και την εξυπηρέτηση πελατών, ανατρέξτε στις οδηγίες χρήσης της μονάδας βάσης.

Panasonic Corporation 1006, Oaza Kadoma, Kadoma-shi, Osaka 571-8501, Japan http://www.panasonic.com

© Panasonic Corporation 2013

### **PNQP1021WA** CC1013MG3051